# USER MANUAL WHEELIE CONTRACT

**Create Contract** 

## **Create Wheelie Contract**

#### CUSTOMER LOOKUP

|                     | Customer Last Name                                                                                                    |                                                                 |
|---------------------|----------------------------------------------------------------------------------------------------|-----------------------------------------------------------------|
|                     | testorn                                                                                                    |                                                                 |
|                     | Mobile Phone (Optional)                                                                                                    |                                                                 |
|                     |                                                                                                    |                                                                 |
|                     | Company Name *                                                                                                    |                                                                 |
|                     | ihub                                                                                                    |                                                                 |
|                     |                                                                                                    |                                                                 |
| Unit Lot (Optional) |                                                                                                    | Street Address *                                                |
|                     |                                                                                                    | avenal street                                                   |
| Town / City *       |                                                                                                    | Suburb (Opsional)                                               |
| INVERCARGILL        |                                                                                                    |                                                                 |
|                     |                                                                                                    | (                                                               |
| Country *           |                                                                                                    |                                                                 |
| Non-Technol         |                                                                                                    |                                                                 |
|                     | Add Bin                                                                                                    | and Site                                                        |
|                     |                                                                                                    |                                                                 |
|                     |                                                                                                    |                                                                 |
|                     |                                                                                                    |                                                                 |
|                     |                                                                                                    |                                                                 |
|                     |                                                                                                    |                                                                 |
| e Contract          | Accept Contract                                                                                                    | Action -                                                        |
| e Contract          | Accept Contract                                                                                                    | Action -                                                        |
| e Contract          | Accept Contract                                                                                                    | Action -                                                        |
|                     | Util Lif (Spand) Texen / Chy * Texen / Chy * | Unik tel (genue) Texen / Clay * NVERCAGUL Country * Nve Zenland |

1

This is the "Create Wheelie Contract" menu. In the menu there are several actions including :

- 1. Customer Lookup
- 2. Fill in the Form and click "Next Step"
- 3. Add bin site
- 4. Accept Contract

# Customer Lookup

| USTOMER LOOKUP                         |      |  |
|----------------------------------------|------|--|
| Search (name, email, phone, code)      |      |  |
| hen                                    |      |  |
| ADRIENNE HENDERSON    IAYrxE1kB6@gma   | .com |  |
| CAIN HENRY    OJJ1vc2Gtj@gmail.com     |      |  |
| DEBBIE CHENIER    2nCVhHgGhM@gmail.co  | n    |  |
| DIANE HENDERSON    qVr0i0FE0m@gmail.co | m 🗧  |  |

Use the "Customer Lookup" function to search for existing customers. This action allows you to quickly access information related to a particular customer, enhancing the customer service experience.

| Customer | form |
|----------|------|
|----------|------|

2

| ustomer First Name *                                           |                                                                  | Customer Last Name *                                                |  |
|----------------------------------------------------------------|------------------------------------------------------------------|---------------------------------------------------------------------|--|
| hendry                                                         |                                                                  | testorn                                                             |  |
| ntact Phone *                                                  |                                                                  | Mobile Phone (Optional)                                             |  |
| 12421421                                                       |                                                                  |                                                                     |  |
| ail Address *                                                  |                                                                  | Company Name *                                                      |  |
| andrik damai@amail.com                                         |                                                                  |                                                                     |  |
|                                                                |                                                                  | inub                                                                |  |
| ILLING ADDRESS reet Number *                                   | Unit Let (Systems)                                               | fitud<br>Street Address *                                           |  |
| LING ADDRESS                                                   | Unit Lot (Systemat)                                              | nuo<br>Street Address *<br>avenal street                            |  |
| LING ADDRESS set Number * tcode *                              | Unit Lot (Optional)                                              | nuo<br>Street Address *<br>avenal street<br>Suburb (cylonal)        |  |
| LLING ADDRESS<br>eet Number *<br>stoode *                      | Unit Let (Systems)<br>Town / City *<br>INVERCARGUL               | Street Address * avenal street Suburity Sprivat) v                  |  |
| LING ADDRESS<br>et Number *<br>tcode *<br>10<br>20             | Unit Let (Optional)<br>Town / City *<br>INVERCARGILL             | Street Address *<br>screet Address *<br>screet Suburb (prince)<br>v |  |
| ING ADDRESS ING ADDRESS code * code * code fraction (publicat) | Unit Let (Systems)<br>Town / City *<br>INVERCARGILL<br>Country * | Street Address * avenal street Suburb (priced) v                    |  |

after you fill in all the customers orders details form then you can click the "Next Step" button to going to the payment process.

### Add Bin and Site

| DETAILS                                  |                   |                   |     |                              |         | Site Contract   C) Care the billing No. | nc and Phone matters ( | Para 1                    |                  |
|------------------------------------------|-------------------|-------------------|-----|------------------------------|---------|-----------------------------------------|------------------------|---------------------------|------------------|
| ntract Periode                           |                   |                   |     |                              |         |                                         |                        |                           |                  |
|                                          |                   |                   |     |                              |         | Most funder *                           | Exit./Lat.Systemat     | Should                    | Ratio 1          |
| Contract Periode                         | ~                 |                   |     |                              |         | Persona 1                               | Train/ Dig *           | Salari                    | . Hiptionel)     |
|                                          |                   |                   |     |                              |         |                                         |                        |                           |                  |
| Start Date *                             | (                 | Contract End Date |     |                              |         | then "                                  | - later line day       | Harden Tagen 1            | • 1              |
|                                          |                   |                   |     |                              |         | Indivery indiversions (optional)        |                        |                           |                  |
| 024                                      |                   |                   |     |                              |         |                                         |                        |                           |                  |
|                                          |                   |                   |     |                              |         |                                         |                        |                           |                  |
| planting plutanese plutaneses plutaneses | Production in the | Poles             |     | Wester Channel Belles and MC |         | siting type -                           |                        |                           |                  |
| Bin Size waste Type Bitting Cycle Pickup | Periode           | Price             | Qty | waste Charge Price per Ko    |         | ×                                       |                        |                           |                  |
|                                          |                   |                   |     |                              |         | fictures.                               |                        |                           |                  |
|                                          |                   |                   |     | Add Bin a                    | nd Site |                                         | 1                      |                           | 40               |
| 414                                      |                   |                   |     |                              |         | a suppression                           | 1                      |                           | -0               |
| onditions                                |                   |                   |     |                              |         | C magnan                                | ¢.                     |                           | 40               |
| in Term & Condition 2023                 |                   |                   |     | 0                            | ~       | Loon                                    | 4                      |                           | 40               |
|                                          |                   |                   |     |                              |         | bashta                                  | 5                      |                           | - /              |
|                                          |                   |                   |     |                              |         | AM DESIGNATION                          |                        |                           | (                |
|                                          |                   |                   |     |                              |         | B Rax Relight (00)                      |                        | Everland Bin Price per 65 | 1                |
|                                          |                   |                   |     |                              |         | Ballowry Data *                         |                        | Exhectate *               |                  |
|                                          |                   |                   |     |                              |         | 200+0121                                | 0                      | - Selection being         |                  |
|                                          |                   |                   |     |                              | 11.     | Com                                     |                        |                           | and the section. |
|                                          |                   |                   |     |                              | Steen   |                                         |                        |                           |                  |

- 1 After you finish to fill in the order details form, then you need to click "Add Bin and Site"
- 2 Fill in the Add Bin and Site form and click "Add Bin and Site" button on bottom right corner
- 3 ) Click button "Next Step"

3

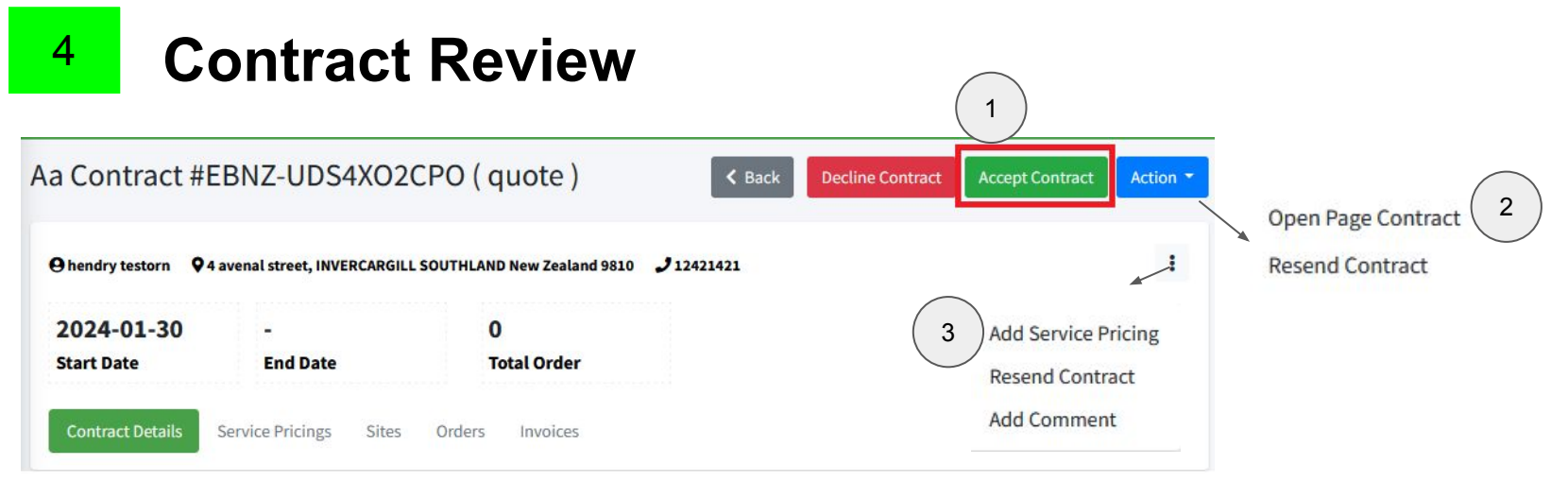

2

3

After you review the contract then you can click button "Decline Contract" or "Accept

Contract" to finish create Rental Bin Contract

- There are two action in the "Action" button:
  - Open Page Contract
  - Resend Contract
- ) There are three option action if you click "Three Dots" button:
  - Add Service Pricing
  - Resend Contract
  - Add Comment